## **Adding Managers**

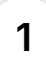

Welcome to this tutorial! In this video, I'll show you how to invite a Manager to your organization in Impact Evaluator.

| My Dashboard          |                         |                       | Devisioned . December |
|-----------------------|-------------------------|-----------------------|-----------------------|
| 📽 Users               |                         |                       | + Participant         |
| Programs              |                         |                       |                       |
| Groups                | Demo Owner              | rofile Total Managers | Total Coordinators    |
| 🕒 Reports             | to Owner                | 0                     | 1                     |
| analytics             | ট Joined in Oct 2, 2024 | Total Participants    | Total Groups          |
|                       |                         | 11                    | 1                     |
|                       |                         | Number of Programs    |                       |
|                       |                         | 3                     |                       |
|                       |                         |                       |                       |
|                       | Participants            |                       |                       |
|                       | Filter by Group         | Filter by Program     | ilter by Age          |
|                       | Select Groups           | Select Programs       |                       |
| Nonprofit/Educational |                         |                       |                       |

2 A Manager typically oversees groups and coordinators, and they have the ability to invite coordinators to the groups and programs they manage.

| My Dashboard | Demo account used for training purposes |                                         |                 | + Participant + Program |  |
|--------------|-----------------------------------------|-----------------------------------------|-----------------|-------------------------|--|
| 嶜 Users      | -                                       |                                         |                 |                         |  |
| Programs     |                                         | Tetel                                   |                 | Total Occasiliantes     |  |
| Groups       | S david+demo-owner@flipsideup.net       | Users Edit Profile                      | Managers        | lotal Coordinators      |  |
| Reports      | 20 Owner                                | U                                       |                 | I                       |  |
| analytics    | 🛱 Joined in Oct 2, 2024                 | Total                                   | Participants    | Total Groups            |  |
|              |                                         | 11                                      |                 | 1                       |  |
|              |                                         | Alum 1                                  |                 |                         |  |
|              |                                         | 2                                       | per of Programs |                         |  |
|              |                                         | 3                                       |                 |                         |  |
|              | Participants                            |                                         |                 |                         |  |
|              | Q Search by participant name            | by Group Filter by Program              |                 | liter by Age            |  |
|              | Sel                                     | ect Groups 🔹 Select Programs            |                 |                         |  |
|              | Q Search by participant name Sel        | by Group<br>ect Groups + Select Program | • D             | ilter by Age            |  |

If you'd like to learn more about user permissions, you can watch our "User permissions" video tutorial to understand the user roles better.

| Impactevaluator       |                                                            |                                   | Owner                   |
|-----------------------|------------------------------------------------------------|-----------------------------------|-------------------------|
| My Dashboard          | Demo account used for training purposes                    |                                   | + Participant + Program |
| 🖀 Users               |                                                            |                                   |                         |
| Programs              |                                                            |                                   |                         |
| Sroups                | david+demo-owner@flipsideup.net Users Edit                 | Profile Total Managers            | Total Coordinators      |
| 🕒 Reports             | 2. Owner                                                   | U                                 | 1                       |
| analytics             | Dined in Oct 2, 2024                                       | Total Participants                | Total Groups            |
|                       |                                                            | 11                                | 1                       |
|                       |                                                            | Number of Programs                |                         |
|                       |                                                            | 3                                 |                         |
|                       | Participants                                               |                                   |                         |
|                       | Turtiopunto                                                |                                   |                         |
|                       | Q Search by participant name Filter by Group Select Groups | Filter by Program Select Programs | Filter by Age           |
| Nonprofit/Educational |                                                            |                                   |                         |
|                       |                                                            |                                   |                         |

To add a Manager, start by clicking on 'Users' in the left menu.

| IE<br>Impactevaluator |                                                                                | Credits Remaining: 49 Impact Deno Nonprofit<br>Owner                                                    |
|-----------------------|--------------------------------------------------------------------------------|----------------------------------------------------------------------------------------------------|
| My Dashboard          | Demo account used for training purposes                                        | + Participant + Program                                                                                 |
| E Programs            | Demo Owner<br>avuid 4 demo-owner giflipsidaup net Sowner Joined in Oct 2, 2024 | Total Managers Total Coordinators   0 1   Total Participants Total Groups   11 1   Number of Programs 3 |
|                       | Participants                                                                   |                                                                                                    |
| Nonprofit/Educational | Q Search by participant name Select Groups •                                   | Fitter by Program<br>Select Programs -                                                                  |

3

|  | Then navig | ate to | the | 'Managers' | tab. |
|--|------------|--------|-----|------------|------|
|--|------------|--------|-----|------------|------|

| ×                       |              |                     |                       |                                                                  | Credits Remaining: 49  | Demo Owner<br>Impact Demo Na<br>Owner | onprofit  |
|-------------------------|--------------|---------------------|-----------------------|------------------------------------------------------------------|------------------------|---------------------------------------|-----------|
| <b>Impact</b> evaluator | Participants | Coordinators Manage | Administrators        |                                                                  |                        |                                       |           |
| My Dashboard            |              |                     |                       |                                                                  |                        |                                       |           |
| Programs                | Participa    | ants 🟮              | 0 selected + Users to | Program + Users to Group                                         | + Multiple Participant | s + Pa                                | rticipant |
| Groups                  |              |                     | Filter by Group       | Filter by Program                                                | Filter by Age          |                                       |           |
| Reports                 |              |                     |                       |                                                                  |                        |                                       |           |
| LIII Analytics          |              | NAME                | GROUP                 | PROGRAMS                                                         | AGE GRADE              | STATUS                                | ACTION    |
|                         | 0 <b>CB</b>  | Chris Brown         | Demo Group 1          | Build a Boat, Curious Minds STEM Club,<br>Future Leaders Academy |                        | •                                     | Û         |
|                         | D DW         | David Wilson        | Demo Group 1          | Build a Boat, Curious Minds STEM Club,<br>Future Leaders Academy |                        | •                                     | ŝ         |
|                         |              | Emily Davis         | Demo Group 1          | Build a Boat, Curious Minds STEM Club,<br>Future Leaders Academy |                        | •                                     | Û         |
|                         |              | James Anderson      | Demo Group 1          | Build a Boat                                                     |                        | •                                     | Û         |
|                         |              | Jane Smith          | Demo Group 1          | Build a Boat                                                     |                        | •                                     | 0         |
| Nonprofit/Educational   | alla         |                     |                       |                                                                  |                        |                                       |           |

Once you're in the 'Managers' tab, click the '+Managers' button to open the popup form where you'll enter the manager's details.

|                       |                                                   | Credits Remaini  | ng: 49 Impact Demo Nonprofit<br>Owner |
|-----------------------|---------------------------------------------------|------------------|---------------------------------------|
|                       | Participants Coordinators Managers Administrators |                  |                                       |
| Users                 | Managers <b>A</b>                                 |                  | + Manager                             |
| Programs              |                                                   |                  |                                       |
| Groups                |                                                   |                  |                                       |
| P Reports             |                                                   |                  |                                       |
|                       |                                                   | No results found |                                       |
| Nonprofit/Educational |                                                   |                  |                                       |

In the popup, fill in the Manager's details, including their names, email, and the specific groups and programs they will be managing.

|                                                                   |            | Create a Manager                                                                    |                                                                   |           | 8           |  |
|-------------------------------------------------------------------|------------|-------------------------------------------------------------------------------------|-------------------------------------------------------------------|-----------|-------------|--|
| De Portugal Denne Denne Denne Denne Denne Denne Denne Denne Denne | Managers 8 | Picture<br>Click to upload<br>picture<br>Groups<br>Choose O<br>Programs<br>Choose P | First Name<br>First Name<br>Email address<br>Email Address<br>Oup | Last Name |             |  |
|                                                                   | In         | the popup, fill in                                                                  | Close                                                             | Save      | uding their |  |

8 Once all the details are entered, click 'Save'

|       |            | Create a Manager                         |  |
|-------|------------|------------------------------------------|--|
|       |            | Picture First Name Last Name             |  |
| ¥ 100 | Managers 0 | Mandy Smith                              |  |
|       |            | Click to upload<br>picture Email address |  |
|       |            | davidbo747+mandy-manager@gmail.com       |  |
|       |            | Groups                                   |  |
|       |            | 📽 🛛 🛛 Demo Group 1                       |  |
|       |            | Programs                                 |  |
|       |            | Build a Boat × Curious Minds STEM Club   |  |
|       |            | A ruive Leaders Academy                  |  |
|       |            | Close                                    |  |
|       |            |                                          |  |
|       |            |                                          |  |
|       |            |                                          |  |

After saving, the invited Manager will appear in the list. They will receive an email invitation.

| E                     |                             |                         |                                                       | Credits Remaining: 49 | Demo Owner<br>Impact Demo Nonprofit<br>Owner |
|-----------------------|-----------------------------|-------------------------|-------------------------------------------------------|-----------------------|----------------------------------------------|
|                       | Participants Coordinators I | Managers Administrators |                                                       |                       |                                              |
| Users                 | Managers ()                 |                         |                                                       |                       | + Manager                                    |
| Programs              |                             |                         |                                                       |                       |                                              |
| Groups                |                             |                         |                                                       |                       | Filter by Program<br>Choose Program          |
| Reports               |                             |                         |                                                       |                       |                                              |
| Analyucs              | NAME                        | GROUP                   | PROGRAMS                                              | # PARTICIPAN          | S STATUS ACTION                              |
|                       | MS Mandy Smith              | Demo Group 1            | Build a Boat, Curious Minds<br>Future Leaders Academy | STEM Club, 11         | <b>e</b>                                     |
|                       |                             |                         | < 1of1 >                                              |                       |                                              |
|                       |                             |                         |                                                       |                       |                                              |
|                       |                             |                         |                                                       |                       |                                              |
|                       |                             |                         |                                                       |                       |                                              |
| Nonprofit/Educational |                             |                         |                                                       |                       |                                              |

Once they register and confirm their account from the email, their status will change from orange to green, indicating they are active.

| ×                     |                                |                      |                                                            | Credits Remaining: 49 Demo Owner | rofit |
|-----------------------|--------------------------------|----------------------|------------------------------------------------------------|----------------------------------|-------|
| Impactevaluator       |                                |                      |                                                            |                                  |       |
| My Dashboard          | Participants Coordinators Mana | ngers Administrators |                                                            |                                  |       |
| 🐸 Users               | Managers 🕄                     |                      |                                                            | + M:                             | nager |
| Programs              |                                |                      |                                                            |                                  |       |
| Groups                |                                |                      |                                                            |                                  |       |
| Reports               |                                |                      |                                                            |                                  |       |
| IIII Anayaca          | NAME                           | GROUP                | PROGRAMS                                                   | # PARTICIPANTS STATUS AG         | TION  |
|                       | MS Mandy Smith                 | Demo Group 1         | Build a Boat, Curious Minds STEN<br>Future Leaders Academy | 1 Club, 11                       | Ê     |
|                       |                                |                      | < 1 of 1 >                                                 |                                  |       |
|                       |                                |                      |                                                            |                                  |       |
|                       |                                |                      |                                                            |                                  |       |
|                       |                                |                      |                                                            |                                  |       |
| Nonprofit/Educational |                                |                      |                                                            |                                  |       |

9

That's how you invite a Manager to Impact Evaluator. They will now be able to manage their assigned groups and coordinators. Thanks for watching!

|                       | Participants Coordinators | Managers Administrators |                                                         |                                                             |            |
|-----------------------|---------------------------|-------------------------|---------------------------------------------------------|-------------------------------------------------------------|------------|
| My Dashboard          |                           |                         |                                                         |                                                             |            |
| 🍟 Users               | Managers 🟮                |                         |                                                         |                                                             | + Manager  |
| Programs              |                           |                         |                                                         |                                                             |            |
| Groups                | Q Search by Manager 1     | Name                    | Fil                                                     | tter by Group Filter by Progra<br>Choose a Group Choose Pro | am<br>gram |
| 🔎 Reports             |                           |                         |                                                         |                                                             |            |
| analytics             | NAME                      | GROUP                   | PROGRAMS                                                | # PARTICIPANTS STATUS                                       | ACTION     |
|                       | MS Mandy Smith            | Demo Group 1            | Build a Boat, Curious Minds S<br>Future Leaders Academy | TEM Club, 11 😑                                              | Û          |
|                       |                           |                         | < 1of1 >                                                |                                                             |            |
|                       |                           |                         |                                                         |                                                             |            |
|                       |                           |                         |                                                         |                                                             |            |
|                       |                           |                         |                                                         |                                                             |            |
| Nonprofit/Educational |                           |                         |                                                         |                                                             |            |